# AmBoS\_Internet

Jörg Mortsiefer

Copyright ©  $\hat{A}$ ©1996/97 by Jörg Mortsiefer. All rights reserved.

| COLLABORATORS |                 |                 |           |
|---------------|-----------------|-----------------|-----------|
|               |                 |                 |           |
|               | TITLE :         |                 |           |
|               |                 |                 |           |
|               | AmBoS_Internet  |                 |           |
| 1071011       |                 |                 |           |
| ACTION        | NAME            | DATE            | SIGNATURE |
|               |                 |                 |           |
|               | lära Martsiafor | October 9, 2022 |           |
|               |                 |                 |           |
|               |                 |                 |           |

| REVISION HISTORY |      |             |      |
|------------------|------|-------------|------|
|                  |      |             |      |
| NUMBER           | DATE | DESCRIPTION | NAME |
|                  |      |             |      |
|                  |      |             |      |
|                  |      |             |      |

# Contents

| 1 | AmI  | BoS_Internet       | 1  |
|---|------|--------------------|----|
|   | 1.1  | Main               | 1  |
|   | 1.2  | Einführung         | 2  |
|   | 1.3  | Vorraussetzungen   | 2  |
|   | 1.4  | FTP                | 3  |
|   | 1.5  | FTP_Einführung     | 4  |
|   | 1.6  | FTP_Programm       | 4  |
|   | 1.7  | FTP_Einbau         | 5  |
|   | 1.8  | FTP_BSP            | 6  |
|   | 1.9  | FTP_Prob           | 7  |
|   | 1.10 | Telnet             | 7  |
|   | 1.11 | Telnet_Einführung  | 8  |
|   | 1.12 | Telnet_Programm    | 9  |
|   | 1.13 | Telnet_Einbau      | 9  |
|   | 1.14 | Telnet_BSP         | 10 |
|   | 1.15 | IRC                | 10 |
|   | 1.16 | IRC_Einführung     | 10 |
|   | 1.17 | IRC_Programm       | 11 |
|   | 1.18 | IRC_Einbau         | 12 |
|   | 1.19 | IRC_CFG1           | 13 |
|   | 1.20 | IRC_CFG2           | 13 |
|   | 1.21 | IRC_CFG3           | 13 |
|   | 1.22 | IRC_CFG4           | 14 |
|   | 1.23 | IRC_Prob           | 14 |
|   | 1.24 | Telser             | 14 |
|   | 1.25 | Telser_Einführung  | 14 |
|   | 1.26 | Telser_Programm    | 15 |
|   | 1.27 | Telser_Einbau_UUCP | 15 |
|   | 1.28 | Telser_CFG_lsys    | 16 |
|   | 1.29 | Telser_CFG_UUCP1   | 17 |
|   |      |                    |    |

| 1.30 | Telser_CFG_UUCP2   | 17 |
|------|--------------------|----|
| 1.31 | Telser_CFG_UUCP3   | 18 |
| 1.32 | Telser_CFG_UUCP4   | 19 |
| 1.33 | Telser_Einbau_PORT | 20 |
| 1.34 | Telser_CFG_PORT1   | 21 |
| 1.35 | Telser_CFG_PORT2   | 22 |
| 1.36 | Telser_CFG_PORT3   | 23 |
| 1.37 | Telser_CFG_PORT4   | 27 |
| 1.38 | Telser_CFG_PORT5   | 27 |
| 1.39 | Telser_CFG_PORT6   | 27 |
| 1.40 | Telser_CFG_PORT7   | 28 |
| 1.41 | Telser_CFG_PORT8   | 28 |
| 1.42 | Telser_Prob        | 28 |
| 1.43 | NFS                | 29 |
| 1.44 | SLIP               | 29 |
| 1.45 | SLIP_Einführung    | 30 |
| 1.46 | SLIP_Programm      | 31 |
| 1.47 | SLIP_Einbau        | 31 |
| 1.48 | SLIP_Provide       | 32 |
| 1.49 | SLIP_Prob          | 32 |
| 1.50 | SLIP_Bat1          | 32 |
| 1.51 | SLIP_Bat2          | 32 |
| 1.52 | SLIP_CFG           | 33 |
| 1.53 | UUCP               | 33 |
| 1.54 | Adresse            | 33 |
| 1.55 | Art-Line           | 33 |
| 1.56 | Danksagung         | 35 |
| 1.57 | Copyrights         | 36 |
| 1.58 | C_CLChat           | 36 |
| 1.59 | C_telser           | 36 |
| 1.60 | C_telnet_ftp       | 36 |
| 1.61 | C_AmiTCP           | 36 |
| 1.62 | C_doorlaunch       | 37 |
| 1.63 | C_AGuide           | 37 |
| 1.64 | C_AmBoS            | 37 |
| 1.65 | Smily              | 37 |

# **Chapter 1**

# AmBoS\_Internet

# 1.1 Main

\*\*\* \*\*\*\*\*\*\* \*\*\*\*\*\* \*\*\*\*\* \*\*\*\*\*\*\*\* \*\*\*\*\*\* \*\*\* \*\*\* \*\*\* \*\* \*\*\*\*\*\*\*\*\*\*\*\*\* \*\*\* \*\*\* \*\*\* \*\*\* \*\*\*\*\*\*\*\*\* \*\*\*\*\*\*\* AmBoS Internet Guide V0.22 Erstellt von Mortimer 14.11.1997 Einführung Über diesen Guide Vorrausetzungen Was man dazu braucht FTP Client FTP via AmBoS Telnet Client Telnet via AmBoS **ARCNet/IRC** Chatten via AmBoS Telser.device Userlogins aus dem Internet NFS/AmigaNetFS Externe Filesysteme mounten (C)SLIP/PPP Direkte IP Verbindungen via AmBoS **UUCP/RFC** Netcall bei Newsservern Danksagungen Wer mich bei diesem Guide unterstützte Copyrights Copyrightvermerke Smily :-)

# 1.2 Einführung

Dieser Guide dient zur Hilfe bei der Installation und Konfiguration von Programmen, die AmBoS mit dem Internet verbinden. Internet ist seit einiger Zeit ein Schlagwort, das durch die Medien geistert. Das Internet stellt eine Vielzahl von vernetzten Rechnern dar, die über Breitband-Standleitungen, aber auch über Anwahleitungen miteinander vernetzt sind. Im Internet gibt es eine Vielzahl von Diensten, von gigantischen Fileservern mit Gast Zugang FTP über graphische, benutzergeführte Oberflächen (WWW) zum "netsurfen", über Chat Servern IRC mit bis zu 50000 Teilnehmern gleichzeitig, über den Remote-Login Telnet in andere Systeme bishin zu den großen öffentlichen Netzen des Internet mit über 10000 Newsgroups (UseNET), erreichbar mittels UUCP, und vieles mehr. Da AmBoS in erster Linie ein Mailboxprogramm ist, sind die Möglichkeiten zur Nutzung des Internets naturgemäß etwas beschränkt. Trotzdem kann man einige Internet Dienste schon jetzt via AmBoS nutzbar machen. In der Zukunft wird diese Richtung von den Programmieren innerhalb des AmBoS Teams vermehrt unterstützt werden, so daß man bald mit weiteren Möglichkeiten der Internet Nutzung durch oder mit AmBoS rechnen kann.

### 1.3 Vorraussetzungen

Connectivity

\_\_\_\_\_

Natürlich hat die gesamte Sache nur dann Sinn, wenn man über einen Internetzugang und entsprechende Übertragungskapazitäten verfügt. Es gibt mittlerweile eine ganze Menge von Internet Providern, die einem mehr oder weniger günstig den Internet Zugang anbieten. Preise und Leistungen vergleichen lohnt sich allemal. Weiterhin muß darauf geachtet werden, daß die Weitergabe der Nutzung an User durch den Provider abgesegnet ist.

Am sinnvollsten (und auch am teuersten) ist eine Festverbindung (Standleitung) mit mindestens ISDN Bandbreite. Je nach Entfernung zum Provider und täglicher Nutzungsdauer kann sich das aber schon lohnen, da sich die monatlichen Kosten durchaus durch Usernutzungsgebühren aufbringen lassen. Die Telekom berechnet innerorts analoge Standleitungen mit 80.- \*) monatlich und ISDN SPVs sind bis 15 km Entfernung auch für 280.- \*\*) zu haben (innerorts weniger). Es lohnt sich auf alle Fälle, darüber Erkundigungen beim Fernmeldeamt einzuholen.

\*) Alle Preisangaben ohne Gewähr.

\*\*) Der Telekom Dienst ISDN SPV wird Ende 96 ersatzlos gestrichen.

# Software

Neben den hier vorgestellten Programmen ist ein Programmpaket für fast alle Dienste (Bis auf UUCP/RFC ) unabdingbar: AmiTCP/IP \*) TCP/IP steht für "Transmission Control Protocol/Internet Protocol", ein Paket orientiertes Datenprotokoll zwischen vernetzten Rechnern, auf dem fast sämtliche Kommunikation im Internet beruht. Das AmiTCP/IP Paket liegt momentan in der Version 4.3 vor. Dieses Programmpaket bildet den sogenannten Protocol Stack, auf den alle Internet bezogene Dienste aufbauen. Die Installation ist sicher nicht trivial und sollte erst nach Studium einschlägiger Literatur vorgenommen werden. Es ist auch ratsam, sich an jemanden zu wenden, der einschlägige Erfahrungen auf den Gebiet besitzt und einem helfen kann. Ohne Kenntnis der grundlegenden technischen Zusammenhänge und gewisser, abgefragter Daten ist ein Installationsversuch oftmals sehr frustrierend. Dieser Guide weist nur auf diese Problematik hin, er kann und will nicht

die Installation von AmiTC/IP zum Gegenstand machen, da alleine dieses etliche Seiten an Text verbrauchen würde.

\*) Warum nicht AS225 ?

AS225 ist ein TCP/IP, das Commodore entwickelt hat. Leider wurde dieses Programmpaket, wie vieles andere auch, nur halbherzig implementiert, so daß man diesen TCP/IP Protocol Stack nicht ruhigen Gewissens empfehlen kann. AmiTCP/IP weist im Gegensatz zu AS225 erheblich weniger Fehler auf, ist "pflegeleichter" und hat eine Unzahl von externen Tools diverser Programmierer auf seiner Habenseite. Die eine oder andere Applikation mag auch mit AS225 laufen. Ob und wie will ich hier ebenfalls nicht beleuchten.

### 1.4 FTP

# FTP

Einführung FTP Was ist FTP ? Programm Bezugsquelle Einbau Wie baue ich es in AmBos ein ? Probleme Bekannte Probleme

# 1.5 FTP\_Einführung

Was ist FTP ?

\_\_\_\_\_

FTP steht für File Transfer Protokoll und ermöglicht die Übertragung von Dateien von und zu Servern im Internet. Interessant wird dieser Dienst dadurch, daß es sehr viele große Server gibt, die zu gewissen Bereichen sehr umfangreiche Datensammlungen besitzen und diese Gästen ohne Einschränkungen zur Verfügung stellen (anonymous login). Aber auch Sessions mit Login und Passwort sind möglich, vorrausgesetzt man hat auf dem Server einen Account. Beispiele für interessante FTP Server: Ein Beispiel, daß vielen bekannt sein dürfte, ist der Server ftp.wustl.edu an der Washington University at St.Louis, USA, der als Hauptserver des AmiNets fungiert. Dort befinden sich alle jemals in das AmiNet getätigte Uploads und jeder mit Internet Zugang kann dort die Daten frei beziehen. ftp.wustl.edu AmiNet Haupserver ftp.uni-paderborn.de Deutscher AmiNet Mirror ftp.funet.fi Einer der größten Server weltweit (94 GB) mit Schwerpunkt auf alle Rechnersysteme und allgemeine Daten ftp.mcafee.com Virenscanner für PCs Es wird eine monatliche Liste der deutschen und internationalen FTP Server herausgegeben. Diese kann man - via FTP natürlich - von vielen FTP-Servern beziehen.

## 1.6 FTP\_Programm

### FTP clients

\_\_\_\_\_

Zum Einbau in AmBoS benötigt man einen Door-fähigen FTP client. Da fast alle clients auf einer Shell laufen, ist dieses meistens gegeben. Die meisten clients werden aber erst mit AmBoS 2.40 und dem dazugehörigen AmBoS-Handler ohne Pobleme laufen. Ein weiteres Problem stellt die Sicherheit des clients dar. Bei dem zu AmiTCP/IP dazugelieferten ncftp client, sowie bei vielen clients von anderen Programmierern, ist es möglich, damit DOS Kommandos direkt ausführen zu lassen. Sobald aber User diesen client nutzen sollen, ist dieses nicht wünschenswert, da der User damit kompletten Systemebenenzugriff hätte. Ein FTP client ist aber speziell für diesen Zweck um diese DOS Zugriffsfunktionen bereinigt worden, so daß es als einziger von den von mir angeschauten clients BBS tauglich ist. Programm-Name: FTP ArchivName: ATCPTELNETF.lha BezugsQuelle: Aminet - comm/tcp Beschreibung: Ein BBS tauglicher FTP Client Features: Um DOS Zugriff Funktionen bereinigt, Erstellt Log Datei Version: -Autor: Mark Tomlinson, Geoff McCaughan EMail: mark@garden.equinox.gen.nz, geoff@equinox.gen.nz Art: Public Domain

# 1.7 FTP\_Einbau

Einbau des FTP clients in AmBoS

Ein Nachteil eines jeden FTP Clients in einer Mailbox Umgebung ist, daß die gezogenen Dateien zwar auf dem Boxrechner landen, aber vor dort irgendwie zu dem User gelangen müssen. Eine direkte Übertragung der Dateien zu dem User ist nicht möglich. Daher bietet es sich an, dn FTP im Rahmen einer einfachen Batch Datei einzubinden. Beispiel Installation: - Verzeichnis BBS:Externe/ftp anlegen - Archiv auspacken und ftp, ftp.man, ftp.readme, readme und ftp.bat (aus diesem Guide) in das Verzeichnis kopieren AmBoS Einbindung: Programm: BBS:Externe/ftp/ftp oder bei Batchdatei Bsp: BBS:Externe/ftp/ftp.bat Install: DoorSetup - benutzt BBS-library nicht - LF - Show Termination Optionen: -D<DownloadPfad> -U<UploadPfad> -L<Logdatei> -H oder bei Batchdatei Bsp:  $\{U\}$   $\{N\}$ Aufruf: OnlineMenü Des weiteren muß eine Enviroment Variabel namens PAGER erzeugt werden. In dieser Enviromentvariable sollte das Ausgabeprogramm für die Textausgaben eingetragen werden. Als Ausgabeprogramme sind unter anderen der AmigaDOS Befehl type oder ein Shell fähiger more geeignet.

# 1.8 FTP\_BSP

.key user,port .bra { .ket } ; benötigte Programme (Bezugsquelle) ; ; - date (AmigaDOS) ; - delete (AmigaDOS) ; - echo (AmigaDOS) ; - ftp (Aminet) ; - LHA (Aminet) ; - makedir (AmigaDOS) ; - newdate (Aminet) ; - smail (AmBoS) ; - spuffer (AmBoS) ; - stack (AmigaDOS) stack 30000 set timestamp `newdate FORMAT "%y%m%d%H%i"` echo "" >> bbs:protokolle/ftp.log set date `date` echo "--- {user}: Startet FTP am \$date auf Port {port} >> bbs:protokolle/ftp.log if not EXISTS DATEN:ftp/{user} makedir daten:ftp/{user} endif cd Daten:ftp BBS:Externe/ftp/ftp -Lbbs:protokolle/ftp.log -DDATEN:ftp/{user} -H set date `date` echo "--- {user}: Beendet FTP am \$date" >> bbs:protokolle/ftp.log echo "" echo "" echo "Einen kleinen Moment bitte, die Daten werden in Ihre PM gelegt" echo "" echo "Bis die Daten in Ihre PM gelangen kann es je nach Sorter Auslastung" echo "etwas dauern. Bitte haben sie Geduld." echo "" echo "" delete Daten:ftp/{user}/.temp quit echo "Packe Daten ...."

```
lha r -wTemp:t Daten:ftp/FTP-DATA/{user}_ftp.lha Daten:ftp/{user}/#?
echo ""
echo ""
makedir net:t/ftp_{user}_$Timestamp
echo "Baue Mail ..."
smail ftp-demon@art-line.de {user}@art-line.de Ihre_FTP_Daten daten:ftp/FTP-DATA/{user}_ftp.lha net:t/ftp_{user}_$Timestamp/pu
BIN
echo ""
echo ""
echo " Verschicke Mail an den Sorter ..."
spuffer ftp-demon net:t/ftp_{user}_$Timestamp zcon
echo ""
echo ""
echo "Raeume auf ..."
delete Daten:ftp/{user}/#? quit
delete Daten:ftp/FTP-DATA/{user}_ftp.lha quit
echo ""
echo ""
echo "fertig :-)"
```

# 1.9 FTP\_Prob

Problem:

Der FTP scheint mit der Zeit seine eigenen Parameter zu vergessen. Ein Aufruf mit den unveränderten Parametern endet in der Meldung "unknown options". Eine Analyse ergab, daß das Parameter Parsing in dem main.c Source fehlerhaft ist. Die Abbruchkriterien werden falsch interpretiert. Lösung: main.c modifizieren und Sourcen neu compilieren oder Aus der Art-Line einen modifizierten FTP aus dem Support Brett holen Problem: mget und mput sind nicht implementiert Lösung: Sourcen modifizieren und neu compilieren oder Aus der Art-Line einen modifizierten FTP aus dem Support Brett holen

# 1.10 Telnet

Telnet ====== Einführung Telnet Was ist Telnet ? Programm Bezugsquelle Einbau Wie baue ich es in AmBos ein ?

# 1.11 Telnet\_Einführung

Was ist Telnet?

Mit Telnet kann man auf anderen Rechners einen Remote Login machen, d.h. man loggt sich in den Rechner ein und alle Aktionen, die man dort initialisiert, laufen tatsächlich auf diesen Rechner ab, als wenn es derjenige wäre, vor dessen Tastatur man sitzt. Über telnet ist es auch möglich, sich in anderen Mailboxen einzuloggen. Man macht einen Login, wie bei einer Anwahl per Modem und da es über das Internet geht, werden dabei nur Telefonkosten zu seinem Provider fällig. Somit werden auch amerikanische MailBoxen interessant. Auch AmBoS ist in der Lage einen oder mehrere Telnet Ports zu bieten. Mehr dazu unter telser.device Einige Beispiele für Telnet BBS: www.art-line.de Art-Line BBS, Wuppertal :-) 206.42.160.103 Blue Moon BBS (Buffalo, New York) bengala.saccii.net.au Deep Woods BBS (South Australia) eyesoftime.com Eyes of Time BBS (Austin, Texas) 204.175.146.105 The Flying Toaster (Pittsburg, Pennsylvania) 205.149.174.42 Gnomes Guest Houses BBS (San Jose, California) gzero.com Ground Zero BBS (New Port Richey, Florida) helvetica.chnet.ch Helvetica BBS (Schweiz) hotcity.com Hot City (San Jose, California) incubus.franken.de Incubus (Würzburg) tka.com The Kobayashi Alternative (Maine) laserbase.com Laserbase BBS (Austin, Texas) graphics.rent.com New Graphics BBS olib.org Open Library BBS (Kansas) obscurity.pd.mcs.net Principle of Obscurity BBS (Chicago, Illinois) portal.com "one of the biggest Amiga-oriented online services" proton.com Proton BBS (Kanada) puerta.dct.com Puerta Online BBS (Green Bay, Wisconsin) 198.17.249.33 Stormfront BBS (Spokane, Washington) tfbbs.tvinet.com Terrafirma BBS (Vancouver, Kanada) compuserve.com Auch eine sehr große Mailbox :-)

# 1.12 Telnet\_Programm

Telnet clients

Zum Einbau in AmBoS benötigt man einen Door-fähigen Telnet client. Da fast alle clients auf einer Shell laufen, ist dieses meistens gegeben. Die meisten clients werden aber erst mit AmBoS 2.40 und dem dazugehörigen AmBoS-Handler ohne Pobleme laufen. Wie bei FTP clients müssen Sicherheitsaspekte für einen Telnet client im Vordergrund stehen, um als geeignet für eine Mailboxumgebung zu gelten. Ein geeigneter Telnet client ist folgender: Programm-Name: Telnet ArchivName: ATCPTELNETF.lha BezugsQuelle: Aminet - comm/tcp Beschreibung: Ein BBS tauglicher Telnet Client Features: Erstellt Log Datei Version: -Autor: Mark Tomlinson, Geoff McCaughan EMail: mark@garden.equinox.gen.nz, geoff@equinox.gen.nz Art: Public Domain

# 1.13 Telnet\_Einbau

Einbau des Telnet clients in AmBoS

Der Telnet client ist, da mit ihm keine Daten übertragen werden, unproblematischer einzubinden. Trotzdem sollte man aufgrund der
Protokollierung eine kleine Batchdatei verwenden. Beispiel
Installation:

Verzeichnis BBS:Externe/Telnet anlegen
Archiv auspacken und Telnet, Telnet.man, Telnet.readme, readme und

Telnet.bat (aus diesem Guide) in das Verzeichnis kopieren
AmBoS Einbindung:

Install: DoorSetup - benutzt BBS-library nicht
LF
Show Termination
Optionen: -L<Logdatei>
oder bei Batchdatei Bsp: {U} {N}

# 1.14 Telnet\_BSP

.key user,port .bra { .ket } ; benötigte Programme (Bezugsquelle) ; ; - date (AmigaDOS) ; - echo (AmigaDOS) ; - stack (AmigaDOS) ; - telnet (AmiNet) echo "" >> bbs:protokolle/telnet.log set date `date` echo "--- {user}: Startet Telnet am \$date auf Port {port}" >> bbs:protokolle/telnet.log stack 10000 BBS:Externe/telnet/telnet -Lbbs:protokolle/telnet.log set date `date` echo "--- {user}: Beendet Telnet am \$date" >> bbs:protokolle/telnet.log

# 1.15 IRC

# 1.16 IRC\_Einführung

Was ist ARCNet / IRC?

\_\_\_\_\_

IRC bedeutet "Internet Relay Chat". Mit IRC kann man mit tausenden von Leuten auf der ganzen Welt chatten. Man linkt sich von seinem client einfach zu einem Chatserver und schon ist man Bestandteil eines Chats. ARCNet ist ein spezielles Chat Protokoll, daß teilweise von IRC abweicht. Für ARCNet gibt es einen BBS client (CLChatAnsi), mit dem aber auch am IRC teilgenommen werden kann. Im folgenden bezieht sich alles weitere auf die ARCNet Implementierung. Um seinen Usern seiner Mailbox die Teilnahme an den Chats zu ermöglichen, muß man erstmal selbst sein System als Chatserver einrichten. Danach sollte man seinen Chatserver an einen der ARCNet Chatserver Linken. Ein Server Link ist aber unter Umständen nur nach Absprache mit dem anderen Server möglich, da der eigene Server dort eventuell freigeschaltet werden muß.

Der Link zu einem anderen Chatserver von dem im Paket dabeiliegenden CLChatGUI client ist immer möglich. Nur der Link als Server und der Link vom CLChatAnsi client erfordern die Einrichtung eines eigenen Chatservers. Folgende ARCNet Chat Server sind unter anderem linkbar:

de.clchat.vapor.com it.clchat.vapor.com us1.chlchat.vapor.com us2.chlchat.vapor.com

## 1.17 IRC\_Programm

CLChatAnsi client

\_\_\_\_\_

Als client für das ARCNet dient der CLChatAnsi client aus dem Connectline Paket, der auch als CLChat Paket im aminet zu finden ist. Programm-Name: CLChatAnsi ArchivName: clchat415.lha BezugsQuelle: Aminet - comm/bbs Beschreibung: CLChat Server, CLChatGUI client und CLChatAnsi client Features: Version: 4.15 Autor: Oliver Wagner EMail: owagner@lsd.wupper.de Art: Public Domain Um den CLChatAnsi unter AmBoS benutzen zu können, benötigt man noch doorlaunch von Oliver Oster. Programm-Name: doorlaunch ArchivName: DoorLaunch.lha BezugsQuelle: AmBoS-Net Beschreibung: Korrigiert buffered IO-Ausgaben unter AmBoS Doors Features: setzt Kick 3.1 vorraus Version: 0.3 Autor: Oliver Oster EMail: olio@cosmos-l.gun.de Art: Public Domain

# 1.18 IRC\_Einbau

Einbau von CLChat in AmBoS

Die Installation des CLChats ist etwas umfangreicher, da mehrere

Komponenten beteiligt sind.

DoorLaunch

- Verzeichnis BBS:externe/DoorLaunch anlegen

- Archiv DoorLaunch.lha auspacken und den Inhalt in das erzeugte

Verzeichnis kopieren

CLChatServer

- Folgende Dateien aus dem Archiv nach AmiTCP:bin kopieren:

+ CLChat415/server/bin/CLChatLink

+ CLChat415/server/bin/CLChatServer | CLChat415/server/bin/CLChatServer03

0

+ CLChat415/server/bin/SendChatNotice

Es empfiehlt sich die passende Version (000 | 030) zu verwenden und nach

CLChatServer umzubenennen.

- Folgende Dateien aus dem Archiv nach AmiTCP:serv kopieren:

+ CLChat415/server/serv/CLChatD

+ CLChat415/server/serv/CLChatIRCD

- Texteditor starten

+ Die CLChat415/server/bin/startnet.addon der AmiTCP:bin/User-Startnet anfügen.

+ Die CLChat415/server/db/inetd.conf.addon der AmiTCP:db/inetd.conf anfügen.

+ Die CLChat415/server/db/services.addon der AmiTCP:db/services anfügen.

- Die Konfiguration Dateien in AmiTCP:db erstellen.

Folgende Konfigurationsdateien gilt es noch einzurichten :

ChatServer.MOTD "Message of the day"

ChatServer.OPList Chat Operator List

ChatServer.Servers zum Chatlink zugelassene Server

ChatServer.UserBans User Bannliste

CLChatGUI

- Alles aus dem Verzeichnis CLChat415/client/#? irgendwo hinkopieren, wo man es

nicht wiederfindet ;-). Ebenso die DOC Files.

Mit dem CLChatGUI client kann man von der Workbench aus an den Chats

teilnehmen. CHChatGUI benötigt MUI.

CLChatBot

Wofür man den BOT braucht und was man für einen Unsinn damit anstellen

kann, verrate ich hier nicht. Ich bin sicher, Ihr findet das von alleine

raus. Für unsere Installation ist er nicht notwendig CLChatAnsi - Verzeichnis BBS:externe/CLChat anlegen - Alles aus dem Verzeichnis CLChat415/BBSclient/#? in das Verzeichnis kopieren - In AmBoS einbinden Programm: BBS:Externe/doorlaunch/doorlaunch Install: DoorSetup - benutzt BBS-library nicht - CR Optionen: bbs:externe/clchat/clchatansi "{U} LINES=%d RT=`eval {O}\*60`" Aufruf: OnlineMenü

# 1.19 IRC\_CFG1

# In diese Datei gibt man die sogenannte "Message of the day" ein, die
# Begrüßungsmeldung für jeden User, der am Chat teilnimmt.
#
# Beispiel:
Willkommen auf dem ARCNet Client der Art-Line.de
#Ende

# 1.20 IRC\_CFG2

# In diese Datei listet man die User auf, die Chat Operator Staus haben
# sollen
# Beispiel:

Mortimer Mortimer@a4k\_1.art-line.de Saxon Saxon@a4k\_1.art-line.de # Ende

# 1.21 IRC\_CFG3

# In dieser Datei werden die Chatserver aufgelistet, denen man einen

# Chatlink zum eigenen Server erlaubt. Fehlt diese Datei, ist jedem

# Chatserver der Link erlaubt

#

```
# Beispiel:
```

```
a4k_1.art-line.de
```

# Ende

# 1.22 IRC\_CFG4

# In dieser Datei werden die User aufgelistet, die nicht an dem Chat

# teilnehmen dürfen
#
# Beispiel:
\*@laber.de
dummsuelz@a4k\_1.art-line.de
# Ende

# 1.23 IRC\_Prob

Problem:

Wenn ein User bei der Nutzung des CLChatAnsi clients den carrier verliert, hängt der betroffene Port Lösung: Keine

# 1.24 Telser

Telser.device

# 1.25 Telser\_Einführung

Was ist das Telser.device ?

\_\_\_\_\_

Das Telser.device ist ein Device, das zur einen Seite hin wie ein serielles Device wie auch als Modem und zur anderen Seite wie ein Telnet reagiert. Wird anstelle eines normalen seriellen Devices, wie zum Beispiel dem serial.device das telser.device eingetragen, wandelt es alle an ihn gerichtete Datenströme zu Telnet IP Pakete und verschickt diese via Internet.

In der anderen Richtung nimmt es Telnet Logins entgegen und simuliert bei

der entgegennehmenden Applikation eine serielle Verbindung. Es reagiert dabei auch auf fast alle standardisierten Hayes AT Modem Kommandos und läßt sich sogar auf der seriellen Seite wie ein Modem konfigurieren. Das Telser.device kann man recht vielseitig verwenden. Eine Anwendung ist zum Beispiel die Simulation einer Anwahl für einen UUCP Netcall zu einem Internet Provider via IP Standleitung. Man braucht nicht Mail und News IP Protokolle wie SMTP / NNTP (Send Mail Transfer Protokoll / Network News Transfer Protocol ) zu installieren, sondern kann bei dem DialUp Protokoll UUCP (Unix to Unix CoPy) bleiben, was bei großen zu erwartenen Datenmengen durchaus Performance Vorteile bringt.

Eine anderen, nette, Anwendung besteht darin, daß man selbst ein oder mehrere Telnet Ports in AmBoS einrichten kann. Wann immer ein Telnet auf die IP Adresse des eigenen Systems erfolgt, fängt das Telser.device den login ab und leitet ihn an den dafür konfigurierten Port weiter. Da das Telser.device auf der einen Seite wie ein serielles Device arbeitet, erzeugt es bei dem login eine "ring", so daß der Port abnimmt, und reagiert auf ATZ und ATA.

### 1.26 Telser\_Programm

# 1.27 Telser\_Einbau\_UUCP

Nutzung eine UUCP Verbindung via IP

\_\_\_\_\_

Die Installation des Telser.device ist etwas umfangreicher, da mehrere

Komponenten beteiligt sind. Im folgenden wird das Device auf Unit 0

konfiguriert.

- Folgende Dateien aus dem Archiv nach AmiTCP:bin kopieren:
- + Telser/bin/telser
- + Telser/launchd
- + Telser/bin/tsconfig
- + Telser/bin/tsctl
- + Telser/bin/tsgetpasswd
- + Telser/bin/tslogin
- + Telser/bin/tssh
- + Telser/bin/tsdinit
- + Telser/bin/tsdstart

Für ein Telser geignetes Terminalprogramm optional auch noch folgende

Dateien kopieren:

- + Telser/bin/tstelnet
- Folgende Dateien aus dem Archiv nach AmiTCP:serv kopieren:
- + Telser/serv/telserd\_amitcp

Danach die Datei AmiTCP:serv/telserd\_amitcp nach AmiTCP:serv/telserd umbenennen

- Folgende Dateien aus dem Archiv nach Devs: kopieren:
- + Telser/devs/telser.device\_amitcp

Danach die Datei Devs:telser.device\_amitcp nach Devs:telser.device umbenennen

- Alles aus dem Verzeichnis telser/doc/#? nach AmiTCP:doc kopieren
- Alles aus dem Verzeichnis telser/libs/#? nach Libs: kopieren
- Die Konfiguration Dateien in AmiTCP:db erstellen.

Folgende Konfigurationsdateien gilt es noch einzurichten :

telser.conf Grundkonfiguration

telser.hosts Definitionen der Hosts

telser.mdm AT Settings pro Unit

telser.terms Terminal Emulationen

- In die UULIB:1.sys einbinden

L.sys

# 1.28 Telser\_CFG\_lsys

# Beispieleintrag für einen UUCP Netzserver namens newsfeed.news.net

#

# Anstelle von Newsfeed und Passwort ist der entsprechende Eintrag

# vorzunehmen

newsfeed any TELSER0: 64000 newsfeed.new.net ogin: art-line sword: passwort

# Ende

# 1.29 Telser\_CFG\_UUCP1

# Beispieleintrag für eine Konfiguration des telser.device für UUCP auf

# unit 0 zu dem Newsserver "newsfeed"

# #

...

#unit default host (alias) map serial break to OPENWIN LINGER DEBUG logfile

# Nothing or or or

# OpenWindow NOOPENWIN NOLINGER NODEBUG

# AbortOutput

# AreYouThere

# Break

# EraseChar

# EraseLine

# GoAhead

# InterruptProcess

# NoOperation

# SynchOperation

0 newsfeed OpenWindow OPENWIN LINGER DEBUG "bbs:Protokolle/telser.log"

#Ende

# 1.30 Telser\_CFG\_UUCP2

# In dieser Datei definiert man die Hosts, die man via telser.device

# anwählen möchte. Man kann auch eine IP Nummer eintragen.

#

#

# telnet options

# bitmap (if set)

#0 - initiate neg.

#1 - do binary

# 2 - do echo

- # 3 do sga
- #4 will ttype

# 5 - will naws

#6 - will linemode

#7 - will tspeed

#8 - will lineflow

#9 - force linemode

# 10 - ignore neg.

#alias hostname or IP port term bits rlogin? login-id script-file

# 01234567890

```
newsfeed newsfeed.news.net 23 DUMB 11110000000 n "" ""
```

# Ende

# 1.31 Telser\_CFG\_UUCP3

# Beispieleintrag für die "Modemsettings" für die für UUCP definierte Unit 0

[0]

B0 E1

F1

M1

Q0

V1

X4

Y0

&A3

&B1

&C1

&D0

&F0

&G0

&H1

&I0

&K3

&M4

&N0 &R2

&S0

&Y1

S0=001

S1=000

S2=043

S3=013

S4=010

S5=008

S6=002

S7=060 S8=002 S9=006 S10=007 S11=070 S12=000 S13=000 S14=000 S15=000 S16=000 S18=000 S19=000 S21=010 S22=017 S23=019 S25=005 S27=000 S28=008 S34=006 &Z0=localhost &Z2=newsfeed.news.net # Ende

# 1.32 Telser\_CFG\_UUCP4

# In dieser Datei sind die Terminal Definitionen abgelegt. Die Datei kann
# aus dem Telser130.lha Archiv übernommen werden.
#term cols rows
AMIGA 80 25
AMIGA 80 25
ANSI 80 24
ASCII 80 24
DOSANSI 80 24
DUMB 80 24
VT52 80 24
VT100 80 24
VT100 80 24
VT200 80 24
VT200 80 24
VT220 80 24
VT240 80 24

# 1.33 Telser\_Einbau\_PORT

Einrichtung eines Telnet Ports in AmBoS

Die Installation des Telser.device ist etwas umfangreicher, da mehrere

Komponenten beteiligt sind. Im folgenden Beispiel werden 3 AmBoS Ports auf

die Device Units 1,2 und 3 konfiguriert.

- Folgende Dateien aus dem Archiv nach AmiTCP:bin kopieren:

- + Telser/bin/telser
- + Telser/launchd
- + Telser/bin/tsconfig
- + Telser/bin/tsctl
- + Telser/bin/tsgetpasswd
- + Telser/bin/tslogin
- + Telser/bin/tssh
- + Telser/bin/tsdinit
- + Telser/bin/tsdstart{fg text}

Für ein Telser geignetes Terminalprogramm optional auch noch folgende

Dateien kopieren:

- + Telser/bin/tstelnet
- Folgende Dateien aus dem Archiv nach AmiTCP:serv kopieren:
- + Telser/serv/telserd\_amitcp

Danach die Datei AmiTCP:serv/telserd\_amitcp nach AmiTCP:serv/telserd

umbenennen

- Folgende Dateien aus dem Archiv nach Devs: kopieren:
- + Telser/devs/telser.device\_amitcp

Danach die Datei Devs:telser.device\_amitcp nach Devs:telser.device

umbenennen

- Alles aus dem Verzeichnis telser/doc/#? nach AmiTCP:doc
- Alles aus dem Verzeichnis telser/libs/#? nach Libs:

- Die Konfigurations Dateien in AmiTCP:db erstellen.

Folgende Konfigurationsdateien gilt es noch einzurichten :

telser.conf Grundkonfiguration

telser.hosts Definitionen der Hosts

telser.mdm AT Settings pro Unit

telser.terms Terminal Emulationen

telserd.bans Welche Sites der Login verweigert werden soll

telserd.conf Grundkonfiguration TelserDemon

Folgende Konfigurationsdateien gilt es noch zu modifizieren :

services Den Telser Demon einrichten

inetd.conf Den Telser Demon AmiTCP/IP mitteilen

AmBoS Einbindung:

Zu guterletzt gilt es noch die AmBoS Ports zu konfigurieren:

Install: PortSetup - Device: Telser.device

- Unit: 1 | 2 | 3

- Baudrate: egal, wie die Internet Verbindung

eben erlaubt

- DTR Drop hangup
- Drop Sekunden 1
- Wählen ATD
- Auflegen \w\w+++\w\wATH\r
- Besetzt
- Besetzt aufheben
- Abnehmen ATA
- Modem Init ATZ\r

Zum Testen kann man einfach von der Shell einen Telnet auf seine IP machen und schon sollte der Login funktionieren.

# 1.34 Telser\_CFG\_PORT1

# Mit diesem Eintrag werdn die Units 1,2 und 3 definiert.

#

- #

#

#unit default host (alias) map serial break to OPENWIN LINGER DEBUG logfile

# Nothing or or or

# OpenWindow NOOPENWIN NOLINGER NODEBUG

- # AbortOutput
- # AreYouThere

# Break

- # EraseChar
- # EraseLine
- # GoAhead
- # InterruptProcess
- # NoOperation
- # SynchOperation
- 1 "" OpenWindow NOOPENWIN LINGER DEBUG "bbs:Protokolle/telser-In.log"
- 2 "" OpenWindow NOOPENWIN LINGER DEBUG "bbs:Protokolle/telser-In.log"

3 "" OpenWindow NOOPENWIN LINGER DEBUG "bbs:Protokolle/telser-In.log" #Ende

# 1.35 Telser\_CFG\_PORT2

# In dieser Datei definiert man den eigenen Hosts, der via telser.device

# angewählt werden soll.

#

- # telnet options
- # bitmap (if set)
- #0 initiate neg.
- #1 do binary
- # 2 do echo
- # 3 do sga
- #4 will ttype
- #5 will naws
- #6 will linemode
- #7 will tspeed
- #8 will lineflow
- #9 force linemode
- # 10 ignore neg.
- #alias hostname or IP port term bits rlogin? login-id script-file
- # 01234567890
- art-line a4k\_1.art-line.de 23 ansi 11111111000 n "" ""

# Ende

# 1.36 Telser\_CFG\_PORT3

# Beispieleintrag für die "Modemsettings" für die für Units 1,2 und 3

| [1]     |
|---------|
| B0      |
| E1      |
| F1      |
| M1      |
| Q0      |
| V1      |
| X4      |
| Y0      |
| &A3     |
| &B1     |
| &C1     |
| &D0     |
| &F0     |
| &G0     |
| &H1     |
| &I0     |
| &K3     |
| &M4     |
| &N0     |
| &R2     |
| &S0     |
| &Y1     |
| S0=000  |
| S1=000  |
| S2=043  |
| S3=013  |
| S4=010  |
| S5=008  |
| S6=002  |
| S7=060  |
| S8=002  |
| S9=006  |
| S10=007 |
| S11=070 |

S12=000

| S13=000       |
|---------------|
| S14=000       |
| S15=000       |
| S16=000       |
| S18=000       |
| S19=000       |
| S21=010       |
| S22=017       |
| S23=019       |
| S25=005       |
| S27=000       |
| S28=008       |
| S34=006       |
| &Z0=localhost |
| [2]           |
| B0            |
| E1            |
| F1            |
| M1            |
| Q0            |
| V1            |
| X4            |
| Y0            |
| &A3           |
| &B1           |
| &C1           |
| &D0           |
| &F0           |
| &G0           |
| &H1           |
| &I0           |
| &K3           |
| &M4           |
| &N0           |
| &R2           |
| &S0           |
| &Y1           |
| S0=000        |
| S1=000        |

| S2=043        |  |
|---------------|--|
| S3=013        |  |
| S4=010        |  |
| S5=008        |  |
| S6=002        |  |
| S7=060        |  |
| S8=002        |  |
| S9=006        |  |
| S10=007       |  |
| S11=070       |  |
| S12=000       |  |
| S13=000       |  |
| S14=000       |  |
| S15=000       |  |
| S16=000       |  |
| S18=000       |  |
| S19=000       |  |
| S21=010       |  |
| S22=017       |  |
| S23=019       |  |
| S25=005       |  |
| S27=000       |  |
| S28=008       |  |
| S34=006       |  |
| &Z0=localhost |  |
| [3]           |  |
| B0            |  |
| E1            |  |
| F1            |  |
| M1            |  |
| Q0            |  |
| V1            |  |
| X4            |  |
| Y0            |  |
| &A3           |  |
| &B1           |  |
| &C1           |  |
| &D0           |  |
| &F0           |  |

| &G0           |  |
|---------------|--|
| &H1           |  |
| &I0           |  |
| &K3           |  |
| &M4           |  |
| &N0           |  |
| &R2           |  |
| &S0           |  |
| &Y1           |  |
| S0=000        |  |
| S1=000        |  |
| S2=043        |  |
| S3=013        |  |
| S4=010        |  |
| \$5=008       |  |
| S6=002        |  |
| S7=060        |  |
| S8=002        |  |
| S9=006        |  |
| S10=007       |  |
| S11=070       |  |
| S12=000       |  |
| S13=000       |  |
| S14=000       |  |
| S15=000       |  |
| S16=000       |  |
| S18=000       |  |
| S19=000       |  |
| S21=010       |  |
| S22=017       |  |
| S23=019       |  |
| S25=005       |  |
| S27=000       |  |
| S28=008       |  |
| S34=006       |  |
| &Z0=localhost |  |
| # Ende        |  |

# 1.37 Telser\_CFG\_PORT4

# In dieser Datei sind die Terminal Definitionen abgelegt. Die Datei kann

# aus dem Telser130.lha Archiv übernommen werden.

# 1.38 Telser\_CFG\_PORT5

# In dieser Datei werden die IP Nummern von denen der Telnet Login nicht

# erlaubt ist

#

#IP address of machine not allowed to connect

123.123.123.123

# Ende

# 1.39 Telser\_CFG\_PORT6

# Konfiguration für das Verhalten der Units 1,2 und 3 bis sie die Verbindung

# aufnehmen

#

#unit ring-interval max-rings startup-command cleanup-command logfile

```
# (seconds) "" for none "" for none "" for none
1 2 2 "" "" "bbs:protokolle/telserd.log"
2 2 2 "" "" "bbs:protokolle/telserd.log"
3 2 2 "" "" "bbs:protokolle/telserd.log"
# Ende
```

# 1.40 Telser\_CFG\_PORT7

# Folgende Einträge müssen an die db/services angefügt werden.

# #Telser device # telnet2 4711/tcp telnet3 4712/tcp # Ende

# 1.41 Telser\_CFG\_PORT8

# Folgender Eintrag muß in der db/inetd.conf deaktiviert werden:

```
#
```

# Telnet Demon

# telnet stream tcp nowait root AmiTCP:serv/telnetd

# Folgende Einträge müssen an die db/inetd.conf eingefügt werden

```
#
```

#

# AmBoS Port auf Telser

#

telnet stream tcp nowait root AmiTCP:serv/telserd -telserd telnet2 stream tcp nowait root AmiTCP:serv/telserd -telserd telnet3 stream tcp nowait root AmiTCP:serv/telserd -telserd # Ende

# 1.42 Telser\_Prob

Problem:

UUCP: Bei der Übertragung von RFC Puffern bleibt manchmal der UUCICO einfach stehen und bricht schließlich mit der Meldung "Protokol Failure" ab. Das passiert immer bei den selben Puffern. Die Ursache besteht zumeist darin, daß in den Puffern die Modem Fluchtsequenz +++ irgendwo in Mailbody vorkommt. Lösung: Wenn dieses Verhalten extrem häufig vorkommt und auch da, wo keine Fluchtsequenz vorhanden ist, dann empfielt es sich den UUCICO gegen einen anderen auszutauschen und beobachten, ob das weiterhin passiert. Als weiteres kann man in der Datei AmiTCP:db/telser.mdm die Fluchtsequenz in einen Wert größer Dez 128 ändern. Dort trägt man dafür beispielsweise s2=255 ein. Nachteil: Der UUCICO benutzt selbst +++ als Fluchtsequenz, so da0 die Verbindung nicht beendet wird, selbst wenn alles korrekt übertragen wurde.

Problem:

Port: Manchmal scheint der Telnet Login in AmBoS nicht zu klappen. Lösung:

Alle Ports schließen, die devices breaken und dann Die Ports neu öffnen Problem:

Port: Datenübertragungen funktionieren nicht immer mit ZModem Lösung:

Noch keine befriedigende. Wahrscheinlich wird sich ein anderes Protokoll finden, wo es geht. Mit Kermit z.B. sollte es klappen. Ich bitte um Erfahrungsberichte.

## 1.43 NFS

NFS bedeutet "Network File System" und ist eine Möglichkeit fremde Laufwerke (Diskettenlaufwerke, Festplatten, CD-Rom Laufwerke, etc.) zu mounten und sie so seinem System zugänglich zu machen. Diese Netzwerklaufwerke können genauso benutzt werden, wie die lokalen Laufwerke. NFS kann dazu benutzt werden, um z.B. ein CD-Rom Laufwerk eines externen Rechners in AmBoS als externes Laufwerk einzubinden. Leider kennt AmBoS im Moment nur CD0: als externes Laufwerk an, so daß diese Nutzung flachfällt, es sei denn, man ediert heimlich die Bretter.tag um, was aber nicht zu empfehlen ist.

## 1.44 SLIP

DialUp Protokolle

Einführung DialUP Protokolle Was ist SLIP/CSLIP/PPP ? Programm Bezugsquelle Einbau Wie baue ich es in AmBos ein ? InterNet Provider Konfig AmBoS als Frontend für INet Provide Dienste Probleme Bekannte Probleme

### 1.45 SLIP\_Einführung

### SLIP, CSLIP und PPP

#### \_\_\_\_\_

SLIP steht für "Serial Line IP" und ist ein sogenanntes DialUp Protocol.

Man wählt sich per Modem oder ISDN auf einen SLIP-Server ein, etabliert die Verbindung und unterhält für den Zeitraum der Verbindung eine IP Verbindung zu angewählten Server. Über diese Verbindung können sämtliche Internet Dienste benutzt werden. Zum Zeitpunkt der Verbindung ist man Bestandteil des Internets und kann bidirektional IP Pakete versenden und empfangen. Dieses stellt den direktesten Internetzugang dar, da keine Instanz (AmBoS z.B.) mehr dazwischengeschaltet ist.

CSLIP ist eine Abart von SLIP und bedeutet "Compressed Serial Line IP" und beinhalted eine Datenkompression innerhalb der IP Pakete und erhöht ähnlich der Kompression bei Modems die Übertragungskapazität.

PPP heißt "Point to Point Protocol" und stellt eine Alternative zu CSLIP dar. Der Vorteil von PPP liegt in einer leicht besseren Datenkompression und in der Erweiterbarkeit des Protokolls. PPP ist nicht kompatibel zu CSLIP oder SLIP.

Ab AmBoS Version 2.37ß unterstützt AmBoS DialUp Protocol Logins. Zur Zeit kann aber PPP nicht verwendet werden, weil es noch kein PPP Device gibt, daß im Server Modus betrieben werden kann. Das PPP.device kann nur Verbindungen aufnehmen, aber keine entgegennehmen.

Was muß der User tun?

#### \_\_\_\_\_

Zuerst muß er sein TCP/IP Protokoll Stack auf die Reihe bekommen. Für den Support dazu muß der Sysop einiges an Nerven mitbringen, denn man glaubt kaum, was alles von den Leuten falsch gemacht werden kann, wenn sie nichts davon verstehen. Es empfiehlt sich daher, eine Art Bibliothek von Musterlösungen anzulegen, die dann beim User eine Installation nach Anleitung erlaubt.

User, die im Usereditor für SLIP Logins dafür freigeschaltet wurden, geben im Login den Loginnamen slip ein. Danach erfolgt die reguläre Abfrage des Usernamens und des Passwortes. Anstelle des Boxlogins erfolgt aber nun die Weitergabe des Connects an daß eingestellte Dialup Protocol.

# 1.46 SLIP\_Programm

Benötigte Porgramme Zuvorderst müssen aber die DialUp Protokolle installiert werden. Als Protokolle kann man folgende verwenden: Programm-Name: rhslip.device ArchivName: AmiTCP/IP V4.3 BezugsQuelle: Village Tronic Beschreibung: Slip.device als Teil des AmiTCP Paketes Features: Version: 38.10 Autor: NSDI AmiTCP Group EMail: info@nsdi.fi Art: Kommerzielle Software Programm-Name: rhcslip.device ArchivName: AmiTCP/IP V4.3 BezugsQuelle: Village Tronic Beschreibung: CSlip.device als Teil des AmiTCP Paketes Features: Version: 38.10 Autor: NSDI AmiTCP Group EMail: info@nsdi.fi Art: Kommerzielle Software Die DialUp Protokolle liegen als SANA2 kompatible Devices vor und sollten in DEVS:Networks zu finden sein.

# 1.47 SLIP\_Einbau

Einbau des SLIP/CSLIP Logins in AmBoS

Der DialUp Protokoll Zugang wird über die AmBoS Ports realisiert. Man kann jedem beliebigen Port auch fpr SLIP Logins benutzen. Daher muß man im Portsetup für den jeweiligen Port den Zugang konfigurieren. AmBoS Einbindung: Portsetup/Port: shared access: einschalten Portsetup/SLIP: SLIP erlaubt: einschalten SlipDevice: cslip oder slip, je nach Wahl Unit: Unit des Devices DestIP: IP Nummer, die diesem Port zugewiesen wird IP: IP Nummer des Boxrechners In BBS:Externe müssen dann noch folgende Batchdateien untergebracht werden: StartSlip StopSlip Die Devices müssen noch in AmiTCP:db/interfaces konfiguriert sein: Amitcp:db/interfaces

# 1.48 SLIP\_Provide

# 1.49 SLIP\_Prob

Probleme bei Slip Logins

Tonnen. Aber ich arbeite dran...

# 1.50 SLIP\_Bat1

```
.key SERDEVICE/A,SERUNIT/A,SERBAUD/A,SDEVICE/A,SUNIT/A,ADDR/A,DESTADDR/A,USER/A
.bra {
    .ket }
    echo {SERDEVICE} {SERUNIT} {SERBAUD} 0.0.0.0 MTU=1006 EOFMODE 7WIRE CD SHARED TO ENV:SANA2/{SDEVICE}
    ifconfig {SDEVICE} {ADDR} {DESTADDR}
    online {SDEVICE}
```

# 1.51 SLIP\_Bat2

```
.key SDEVICE/A,SUNIT/A,USER/A
.bra {
    .ket }
    offline {SDEVICE}
```

# 1.52 SLIP\_CFG

### #

# Serial Line IP

### #

slip DEV=DEVS:Networks/rhslip.device UNIT=0 IPTYPE=2048 NOARP P2P IPREQ=8 WRITEREQ=8 cslip DEV=DEVS:Networks/rhcslip.device UNIT=0 IPTYPE=2048 NOARP P2P IPREQ=8 WRITEREQ=8

## 1.53 UUCP

Die Beschreibung von der Einrichtung von UUCP inklusive Konfiguration des ZConnect<->RFC Gateways ist sehr umfangreich. Nachdem ich schon eine Menge Zeit in den anderen Beschreibungen gesteckt habe, fehlt mir im Moment die Lust da ranzugehen. Deshalb lasse ich diesen Node erstmal offen und werde ihn zu einem späteren Zeitpunkt implementieren :-)

## 1.54 Adresse

Zu Anregungen und Verbesserungsvorschlägen für diesen Guide bitte an folgende Adresse wenden: Mortimer@art-line.de (Jörg Mortsiefer) Als Support-Box steht Ihnen aber auch die Art-Line zur Verfügung. Hier finden Sie immer die aktuellsten Versionen des Guides und der beschriebenen Programme im Brett /---ART-LINE---/SUPPORT/AmBoS-Internet Port 1 : 0202 / 28 01 757 19200 ZyXEL BBS Port 2 : 0202 / 28 01 758 33600 Creatix BBS Port 3 : 0202 / 28 01 748 33600 USR BBS Port 4 : 0202 / 28 01 737 64000 ISDN BBS Port 5 : 0202 / 28 01 738 64000 ISDN BBS Port 6 : 0202 / 28 01 779 64000 ISDN BBS Port 10 : telnet://www.art-line.de TELNET BBS Port 11 : http://www.art-line.de WWW BBS

# 1.55 Art-Line

\_\_\_\_\_^ \_\_\_\_^ \_\_\_^ \_\_ ^ \_\_\_ ^ \_\_\_ ^ \_\_\_\_ / \_\_\_\_^ / \_\_\_\_\_^ \/\ \_\_\_ \\\_\_\_/ \_\_\_^//\^\\\\\\\_\_/ \\_^//V\_\_/V\/\_\_\_///\_\_\_\_//\\\\\IMI\_\ /\_///\\\//.//\_////V\//\_\_\_ V//\\_I/\\./\_/\//\_/\/\_/ /\_/.\\_/:.\\_/\\_/.\\_/.\\_/ . . . . . . . . . . . . . : . . 0 : . : : . : . :.::.:.. 0....000000 0000 Port 1: 0202 / 28 01 757 19200 ZyXEL BBS Port 2: 0202 / 28 01 758 33600 Creatix BBS Port 3: 0202 / 28 01 748 33600 USR BBS Port 4 : 0202 / 28 01 737 64000 ISDN BBS Port 5: 0202 / 28 01 738 64000 ISDN BBS Port 6 : 0202 / 28 01 779 64000 ISDN BBS Port 7: 0202 / 28 01 749 19200 ZyXEL FIDO Port 8: 0202 / 28 01 759 64000 ISDN FIDO Port 9: 0202 / 28 01 739 64000 ISDN UUCP Port 10 : telnet://www.art-line.de TELNET BBS Port 11 : http://www.art-line.de WWW BBS (\_\_) Keine Ratios - Freedownload für alle Bretter und User (\_\_) ISDN Standleitung zum Internet (\_\_) Internet Zugang (FTP, Telnet, IRC, WWW) per Onlinemenü (\_\_) Eigene international erreichbare Internet Domain ( .art-line.de ) (\_\_) 2 Ports via Telnet login aus dem Internet anwählbar (\_\_) Teilnehmer an Fidonet (Node: 2:2443/2081 und 2:2443/2082) (\_\_) Umfangreiches Netzangebot inkl. den kompletten Internet Newsgroups, den deutschen Topnetzen und viele Hobbynetze für den Interessierten (\_\_) Täglich 10-30 MB neueste Public Domain für Amiga, PC und MacIntosh. Wir bieten sowohl Aminet als auch hochaktuelle Binärnetzwerke (SimtelNet, OS2-Net, Info-Mac)

(\_\_) großer Erotikbereich (Nur gegen Altersnachweis)
Täglich mehrere MB neue Files
\_\_
(\_\_) Weit über 16000 Bretter
\_\_
(\_\_) 10 GB Online
\_\_
(\_\_) 2 CDROMs
\_\_
(\_\_) 24 Stunden OnLine
\_\_
(\_\_) Jeder neue User ist willkommen
Im Nahbereich von:
Burscheid Dabringhausen Ennepetal Essen-Kettwig

Gevelsberg Haan Hattingen Heiligenhaus

Hilden Hückeswagens Leichlingen Mettmann

Radevormwald Ratigen Remscheid Schwelm

Solingen Sprockhövel-Haßlinghausen Velbert Vel.-Langenberg

Vel.-Neviges Wermelskirchen Wülfrath

000OO Das System läuft mit AmBos 2.90 OO000

# 1.56 Danksagung

Ich möchte mich bei folgenden Leuten für Ihre direkte oder indirekte Unterstützung für diesen Guide bedanken: Jörg Eßmann (Joerg@checkio.dontpanic.sub.org) Für dieses hervorragende Mailboxprogramm und weil er viele Internet Funktionen extra für mich implementierte. Gerhard Lühning (klaro@nasus.ohz.north.de) Für seine immer währende Geduld bei meinen AmBoS Problemen. Stefan Raudonis (sraudonis@cosmos-l.gun.de) Für seine Beispiel telser.device Konfigurationen. Oliver Oster (olio@cosmos-l.gun.de) Für seine Bemühungen zu CLChat und FTP/Telnet die zur Modifkation der AmBoS Door geführt haben. Stefan Schütt (cybox@cpu.ohz.north.de) Aus dessem Amiga Tools Guide ich Anregungen entnommen habe. Mustafa Kayikci (sysop@dame.de) Für die Erklärungen zum CLChat

Oliver Döring (od@inpw.net) und Andreas Winkelmann (andi@art-line.de) Für für die Analyse und Korrektur der Buggy FTP Sourcen Und nicht zuletzt Dank an Volker Luft (sysop@chessy.aworld.de) Für den Hinweis auf die Existenz des Telser.devices und vor allem für die hilfreiche Unterstützung und fachliche Ratschläge in Bezug auf TCP/IP im allgemeinen und für mein System im speziellen.

# 1.57 Copyrights

AmBoS AmiTCP/IP FTP-Client nk "C\_Telnet\_ftp" 0} Telnet-Client CLChat Doorlaunch Telser.device " Link "C\_Telser" 0} AmigaGuide

# 1.58 C\_CLChat

The CLChatServer, the CLChatD, the CLCharIRCD, CLChatLink and the CLChatGUI are Copyright (C) 1994-1996 Oliver Wagner (owagner@lsd.wupper.de) All Rights Reserved. CLChatGUI is a MUI application. MUI is (C) 1993-1996 Stefan Stuntz.

# 1.59 C\_telser

\_\_\_\_\_

telser 1.40 -- serial telnet(d) device for TCP/IP and AS225r2

Copyright (c) 1994-1996 by Sam Yee. All rights reserved.

# 1.60 C\_telnet\_ftp

Telnet BBS Client / FTP BBS Client (c) 1993 Mark Tomlinson mark@garden.equinox.gen.nz Geoff McCaughan geoff@equinox.gen.nz

# 1.61 C\_AmiTCP

Copyright (c) 1994 AmiTCP/IP Group, NSDi - Network Solutions Development Inc., Finland. All rights reserved.

# 1.62 C\_doorlaunch

doorlaunch 0.3 (06.10.95) (c) 1995 Oliver Oster

# 1.63 C\_AGuide

AmigaGuide, AmigaGuide.info, amigaguide.library, WDisplay,WDisplay.info, InstallAmigaGuide, InstallAmigaguide.info and their related documentation, utilities, and examples:(C) 1995 ESCOM AG / Amiga Technologies GmbH

# 1.64 C\_AmBoS

AmBoS, AmBoS ZNetzmodule, ambos.guide, znetz.guide, PointED, ambos-handler, AmBoS.keyfile:(C) Copyright 1993-95 AmBoS GbR (Jörg Eßmann, Kai Szymanski)

# 1.65 Smily

|                 | ~~~~~~           |
|-----------------|------------------|
|                 | ~~~~~~           |
| /~~~~~~~~\      | /~~~~~~\         |
| /~~~~~~\        | /~~~~~~\         |
| /~~~~~\         | /~~~~\           |
| /~~~~~\/~~~~~\  | /~~~~~\/~~~~~~\  |
| /~~~~~\/~~~~~~\ | /~~~~\           |
| /~~~~~\/~~~~~~\ | /~~~~~\/~~~~~~\  |
| /~~~~~\/~~~~~~\ | /~~~~~~\/~~~~~~\ |
| /~~~~~\/~~~~~~\ | /~~~~~\/~~~~~~\  |
| /~~~~~\/~~~~~~\ | /~~~~\/~~~~~\    |
| /~~~~~\/~~~~~~\ | /~~~~\/~~~~~\    |
| /~~~~\/~~~~\    | /~~~~\/~~~~~\    |
| /~~~~~\         | /~~\/~~~~\       |
| /~~~~\/~~~\     | /~~~~~\/~~~~~~\  |
| /~~~~~\_/~~~~~\ | /~~~~~\/~~~~~~\  |
| /~~~~~\/~~~~~\  | /~~~~~\/~~~~~~\  |

| /~~~~~\/~~~~~~\/~~~~~~\/~~~~~~~\/~~~~~~~ |
|------------------------------------------|
| /~~~~~\/~~~~~~\/~~~~~~\/~~~~~~~\         |
| /~~~~~~\/~~~~~~\/~~~~~~~\/~~~~~~~~       |
| /~~~~~~\/~~~~~~~~~~~~~~~~~~~~            |
| /~~~~~~\/~~~~~~~~~~\/~~~~~~~             |
| /~~~~~~\/~~~~~~~\                        |
| /~~~~~~~\/~~~~~~~~~                      |
| /~~~~~~~~\/~~~~~~~~~~~~~~~~~~~~          |
| /~~~~~~                                  |
|                                          |
|                                          |